## 5.1.7. Тусгай зөвшөөрөл хүчингүй болгох

Тусгай зөвшөөрөл хүчингүй болгох үйлдэл хийхээс өмнө **ДАРААХ НӨХЦӨЛ** биелсэн байх шаардлагатай. **Үүнд:** 

• Тусгай зөвшөөрлийн төлөв хүчнтэй, хугацаа дууссан, түр түдгэлзүүлсэний аль нэг нь байх.

Тусгай зөвшөөрөл хүчингүй болгох үйлдлийг дараах дарааллаар хийнэ. Үүнд:

- 1. Тусгай зөвшөөрөл нэгтгэл ерөнхий цэсийг сонгоно.
- 2. Тусгай зөвшөөрөл нэгтгэл дэд хэсгээс жагсаалтыг сонгоно.
- 3. Тусгай зөвшөөрлийг хүчингүй болгох мөрийн урд байрлах меню дээр дарж **хүчингүй болгох** сонголтыг сонгоно.
- 4. Тусгай зөвшөөрлийн цонхны мэдээллийг оруулаад хадгалах товч дарна.

Тусгай зөвшөөрөл хүчингүй болгох үйлдлийн дэлгэрэнгүй тайлбар:

1. Тусгай зөвшөөрөл нэгтгэл ерөнхий цэсийг сонгоно.

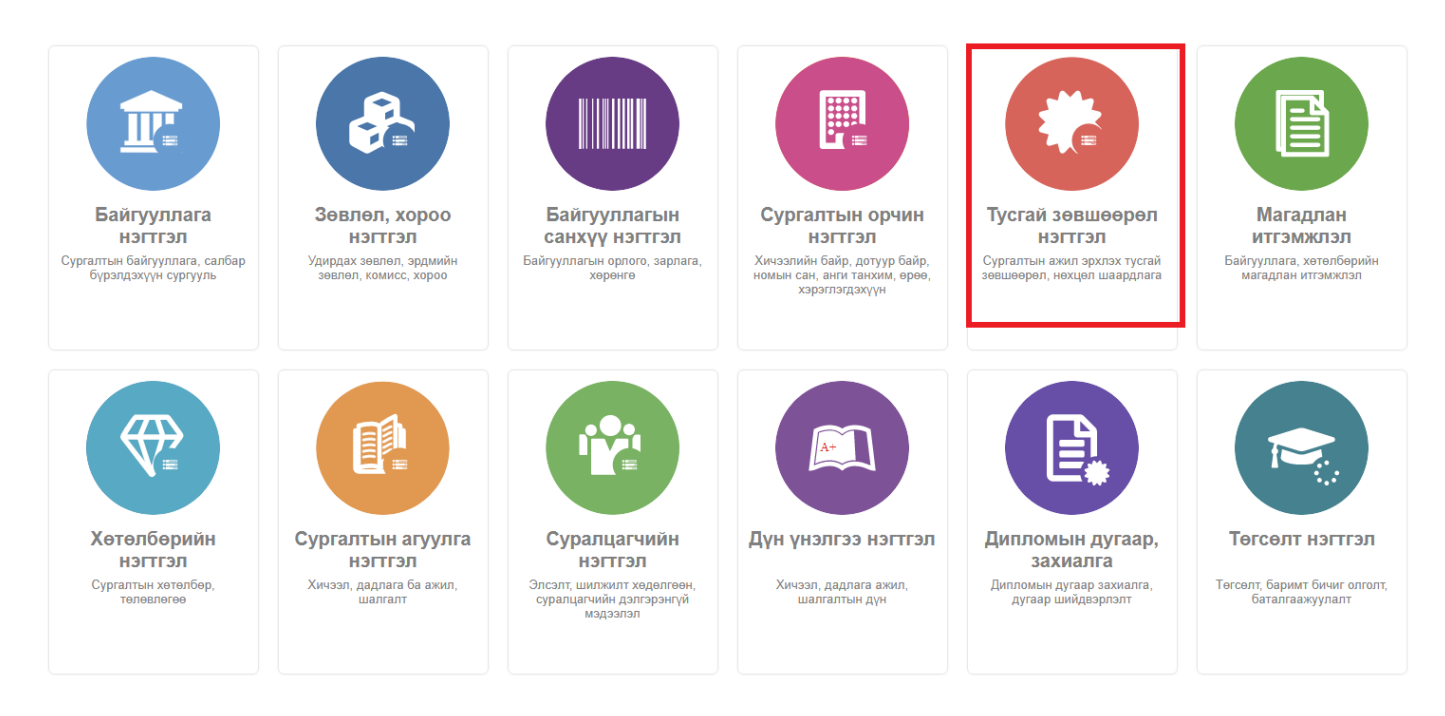

2. Тусгай зөвшөөрөл нэгтгэл дэд хэсгээс жагсаалтыг сонгоно.

| 😧 Тусгай зөвшөөрөл нэгтгэл 📰 Хянах самбар 📰 Жагсаалт 📴 Хавсралт 📴 Тайлан                                                                           |                     |                                                      |                                   |          |                   |                             |                        |                   |                      | 8                      |                 |
|----------------------------------------------------------------------------------------------------|---------------------|------------------------------------------------------|-----------------------------------|----------|-------------------|-----------------------------|------------------------|-------------------|----------------------|------------------------|-----------------|
| Хайлт                                                                                                    | Лиценз              |                                                      |                                   |          |                   |                             |                        |                   |                      | зөвшөөрөл нэмэх        | ×               |
| Хайх утгаа оруулна уу<br>Цэвэрлэх<br>Телев +<br>Сучинтэй (77)<br>Хүчинтүй (27)<br>Хугацаа дууссан (12)<br>Шинэ (2)                                 | Үрдүн: 120 Хайлт: ; |                                                      |                                   |          |                   |                             |                        |                   |                      |                        |                 |
|                                                                                                    | #                   | Сургалтын байгууллага 🔹                              | Тусгай<br>зөвшөөрлийн 🖈<br>дугаар | Төлөв 🖈  | Дуусах<br>огноо ≉ | Тусгай зөвшөөрлийн<br>төрөл | Албан<br>байгууллага 😤 | Албан<br>тушаал 🛸 | Албан<br>тушаалтан 🛸 | Шийдвэрийн<br>дугаар 😞 | Шийдвэ<br>огноо |
|                                                                                                    | 1                   | • МУИС /Монгол улсын их сургууль                     | Т8                                | Хүчингүй | 2030-03-31T15:00: | Сургалтын ажил эрхлэх       | БСШУСЯ                 | БМТТ              | БМТТ                 | 10.25                  | 2022-10         |
|                                                                                                    | 2                   | • МУИС /Монгол улсын их сургууль                     | 10001001                          | Хүчингүй | 2069-06-03T15:00: | Сургалтын ажил эрхлэх       | БСШУСЯ                 | БМТТ              | БМТТ                 | 10.25                  | 2022-10         |
|                                                                                                    | 3                   | <ul> <li>МУИС /Монгол улсын их сургууль</li> </ul>   | t14                               | Хүчингүй | 2076-12-31T16:00: | Сургалтын ажил эрхлэх       | БСШУСЯ                 | БМТТ              | БМТТ                 | 10.25                  | 2022-10         |
|                                                                                                    | 4                   | ▼ МУИС /Монгол улсын их сургууль                     | 11111                             | Хүчингүй | 2023-03-24T16:00: | Сургалтын ажил эрхлэх       | БСШУСЯ                 | БМТТ              | БМТТ                 | 10.25                  | 2022-10         |
| Цааш Нийт 5-с 4                                                                                                    | 5                   | • МУИС /Монгол улсын их сургууль                     | T15                               | Хүчингүй | 2029-03-20T16:00: | Сургалтын ажил эрхлэх       | БСШУСЯ                 | БМТТ              | БМТТ                 | 10.25                  | 2022-10         |
|                                                                                                    | 6                   | <ul> <li>Монгол улсын консерваторийн ха</li> </ul>   | 2022002                           | Хүчинтэй | 2027-10-10        | Сургалтын ажил эрхлэх       | БСШУСЯ                 | Шинжээч           | Т.Уранчимэг          | A/343                  | 2022-09         |
|                                                                                                    | 7                   | <ul> <li>ШУТИС-ийн харьяа Өмнөговь айм</li> </ul>    | 2022001                           | Хүчинтэй | 2027-10-10        | Сургалтын ажил эрхлэх       | БСШУСЯ                 | Шинжээч           | Т.Уранчимэг          | A/343                  | 2022-09         |
| <ul> <li>МУИС /Монгол улсын (15)</li> <li>СУИС /Соёл урлагий (3)</li> <li>Туршилтын коллеж (3)</li> <li>Маргад дзэд сургууль (<u>2</u>)</li> </ul> | 8                   | 🝷 Дүрслэх урлагийн академи дээд с                    | 2021001                           | Хүчингүй | 2026-05-13T00:00: | Сургалтын ажил эрхлэх       | БСШУСЯ                 | Шинжээч           | Т.Уранчимэг          | A/296                  | 2022-08         |
|                                                                                                    | 9                   | <ul> <li>Дорнод их сургууль</li> </ul>               | 960099                            | Хүчингүй | 2024-12-29T16:00: | Сургалтын ажил эрхлэх       | БСШУСЯ                 | Шинжээч           | Т.Уранчимэг          | A/296                  | 2022-08         |
|                                                                                                    | 10                  | <ul> <li>Ховд Их сургууль</li> </ul>                 | 960040                            | Хүчингүй | 2023-12-16T16:00: | Сургалтын ажил эрхлэх       | БСШУСЯ                 | Шинжээч           | Т.Уранчимэг          | A/296                  | 2022-08         |
|                                                                                                    | 11                  | 🝷 Улаанбаатарын Их Сургууль                          | 2015/001                          | Хүчингүй | 2024-10-08T16:00: | Сургалтын ажил эрхлэх       | БСШУСЯ                 | Шинжээч           | Т.Уранчимэг          | A/296                  | 2022-08         |
| Цааш Нийт 99-с 4                                                                                                    | 12                  | <ul> <li>Худалдаа үйлдвэрлэлийн их сург</li> </ul>   | 170011                            | Хүчингүй | 2026-06-26        | Сургалтын ажил эрхлэх       | БСШУСЯ                 | Шинжээч           | Т.Уранчимэг          | A/296                  | 2022-08         |
| <ul> <li>Уйполийн шалтгаан</li> <li>+</li> </ul>                                                                                                   | 13                  | 🔻 ХААИС-ийн харьяа Дархан-Уул а                      | 960077                            | Хүчингүй | 2025-04-22T15:00: | Сургалтын ажил эрхлэх       | БСШУСЯ                 | Шинжээч           | Т.Уранчимэг          | A/296                  | 2022-08         |
| <ul> <li>Нехцел, шаардлага (45)</li> <li>Мэдээлэл байхгүй (25)</li> <li>Хугацаа дууссан (18)</li> </ul>                                            | 14                  | <ul> <li>Шинэ монгол технологийн коллеж</li> </ul>   | 2016/02                           | Хүчингүй | 2023-04-04        | Сургалтын ажил эрхлэх       | БСШУСЯ                 | Шинжээч           | Т.Уранчимэг          | A/296                  | 2022-08         |
|                                                                                                    | 15                  | <ul> <li>Техник технологийн дээд сургуул.</li> </ul> | 2016/01                           | Хүчингүй | 2023-03-22T16:00: | Сургалтын ажил эрхлэх       | БСШУСЯ                 | Шинжээч           | Т.Уранчимэг          | A/296                  | 2022-08         |
|                                                                                                    | 16                  | <ul> <li>Хүмүүнлэгийн ухааны их сургуули</li> </ul>  | 2001/007                          | Хүчингүй | 2023-12-26T16:00: | Сургалтын ажил эрхлэх       | БСШУСЯ                 | Шинжээч           | Т.Уранчимэг          | A/296                  | 2022-08         |
|                                                                                                    | 17                  | • Рафпас опоц улсыц ицетитутыц \                     | 2006/11                           | Уланарой | 2024-05-17T15-00- | CUNCANTLIN SWAR SOVIOS      | <b>BCIIIVOR</b>        | Шируззо           | TVoquumor            | ∆/296                  | 2022-08         |

## 3. Тусгай зөвшөөрлийг хүчингүй болгох мөрийн урд байрлах меню дээр дарж **хүчингүй болгох** сонголтыг сонгоно.

| ДБУМС Турі                                                                       | Дэлгэрэнгүй             |                                                   | 1                                                 |                                   |                  |                       |                             |                        |                   | <b>A</b> 2           | MUNKHTSETSEG         | - 0             |
|----------------------------------------------------------------------------------|-------------------------|---------------------------------------------------|---------------------------------------------------|-----------------------------------|------------------|-----------------------|-----------------------------|------------------------|-------------------|----------------------|----------------------|-----------------|
| 🕝 Тусгай зөвш                                                                    | 3acax                   |                                                   | х самбар 📕 Жагсаа                                 | пт 🔳                              | Кавсралт         | 🗐 Тайлан              |                             |                        |                   |                      |                      | ۲               |
| Нехцел шаардлага нэмэх                                                           |                         |                                                   |                                                   |                                   |                  |                       |                             |                        |                   |                      |                      |                 |
| Түр түдгэлзүүлэх                                                                 |                         | 3                                                 |                                                   |                                   |                  |                       |                             |                        | Тусгай            | зөвшөөрөл нэмэх      | ×                    |                 |
|                                                                                  | Хугацаа сунга           | х                                                 |                                                   |                                   |                  |                       |                             |                        |                   |                      |                      |                 |
| Хайх утгаа оруулн                                                                | Сэргээх                 |                                                   | Хайлт: ;                                          |                                   |                  |                       |                             |                        |                   |                      |                      |                 |
| 🔺 Телев                                                                          | Хүчингүй болі<br>Устгах | "0X                                               | Сургалтын байгууллага 🔦                           | Тусгай<br>зөвшөөрлийн 🔌<br>дугаар | Төлөв 🖈          | Дуусах<br>огноо 🔦     | Тусгай зөвшөөрлийн<br>төрөл | Албан<br>байгууллага 🔦 | Албан<br>тушаал 🔦 | Албан<br>тушаалтан 🔦 | Шийдвэрийн<br>дугаар | Шийдвэ<br>огноо |
| 🗌 Хүчинтэй (77)                                                                  |                         | 1                                                 | <ul> <li>МУИС /Монгол улсын их сургуул</li> </ul> | њ Т8                              | Хүчингүй         | 2030-03-31T15:00      | Сургалтын ажил эрхлэх       | БСШУСЯ                 | БМТТ              | БМТТ                 | 10.25                | 2022-10         |
| Хүчингүй (27)                                                                    |                         | 2                                                 | <ul> <li>МУИС /Монгол улсын их сургуул</li> </ul> | њ 10001001                        | Хүчингүй         | 2069-06-03T15:00      | Сургалтын ажил эрхлэх       | БСШУСЯ                 | БМТТ              | БМТТ                 | 10.25                | 2022-10         |
| <ul> <li>Дугацаа дууссан (12)</li> <li>З</li> <li>Шинэ (2)</li> <li>4</li> </ul> |                         | <ul> <li>МУИС /Монгол улсын их сургуул</li> </ul> | њ t14                                             | Хүчингүй                          | 2076-12-31T16:00 | Сургалтын ажил эрхлэх | БСШУСЯ                      | БМТТ                   | БМТТ              | 10.25                | 2022-10              |                 |
|                                                                                  |                         | 4                                                 | <ul> <li>МУИС /Монгол улсын их сургуу</li> </ul>  | ь 11111                           | Хүчингүй         | 2023-03-24T16:00      | Сургалтын ажил эрхлэх       | БСШУСЯ                 | БМТТ              | БМТТ                 | 10.25                | 2022-10         |
| Цааш Нийт 5-с 4                                                                  |                         | 5                                                 | <ul> <li>МУИС /Монгол улсын их сургуул</li> </ul> | ь Т15                             | Хүчингүй         | 2029-03-20T16:00      | Сургалтын ажил эрхлэх       | БСШУСЯ                 | БМТТ              | БМТТ                 | 10.25                | 2022-10         |
|                                                                                  |                         | 6                                                 | <ul> <li>Монгол улсын консерваторийн э</li> </ul> | a 2022002                         | Хүчинтэй         | 2027-10-10            | Сургалтын ажил эрхлэх       | БСШУСЯ                 | Шинжээч           | Т.Уранчимэг          | A/343                | 2022-09         |
| Сургалтын оаигууллага +                                                          | 7                       | <ul> <li>ШУТИС-ийн харьяа Өмнөговь а</li> </ul>   | in 2022001                                        | Хүчинтэй                          | 2027-10-10       | Сургалтын ажил эрхлэх | БСШУСЯ                      | Шинжээч                | Т.Уранчимэг       | A/343                | 2022-09              |                 |
| □ МУИС /Монгол ул                                                                | сын (15)                | 8                                                 | <ul> <li>Дүрслэх урлагийн академи дээд</li> </ul> | c 2021001                         | Хүчингүй         | 2026-05-13T00:00:     | Сургалтын ажил эрхлэх       | БСШУСЯ                 | Шинжээч           | Т.Уранчимэг          | A/296                | 2022-08         |
| СУИС /Соёл урлан                                                                 | гий (3)                 | 9                                                 | <ul> <li>Дорнод их сургууль</li> </ul>            | 960099                            | Хүчингүй         | 2024-12-29T16:00      | Сургалтын ажил эрхлэх       | БСШУСЯ                 | Шинжээч           | Т.Уранчимэг          | A/296                | 2022-08         |
| Туршилтын колле                                                                  | ж (3)                   | 10                                                | <ul> <li>Ховд Их сургууль</li> </ul>              | 960040                            | Хүчингүй         | 2023-12-16T16:00      | Сургалтын ажил эрхлэх       | БСШУСЯ                 | Шинжээч           | Т.Уранчимэг          | A/296                | 2022-08         |
| Маргад дээд сургу                                                                | ууль ( <u>2</u> )       | 11                                                | <ul> <li>Улаанбаатарын Их Сургууль</li> </ul>     | 2015/001                          | Хүчингүй         | 2024-10-08T16:00:     | Сургалтын ажил эрхлэх       | БСШУСЯ                 | Шинжээч           | Т.Уранчимэг          | A/296                | 2022-08         |
| Цааш                                                                             | . Нийт 99-с 4           | 12                                                | <ul> <li>Худалдаа үйлдвэрлэлийн их сур</li> </ul> | F 170011                          | Хүчингүй         | 2026-06-26            | Сургалтын ажил эрхлэх       | БСШУСЯ                 | Шинжээч           | Т.Уранчимэг          | A/296                | 2022-08         |
| 🖌 Үйлдлийн шалтгаан                                                              | •                       | • 13                                              | 🕶 ХААИС-ийн харьяа Дархан-Уул                     | a 960077                          | Хүчингүй         | 2025-04-22T15:00      | Сургалтын ажил эрхлэх       | БСШУСЯ                 | Шинжээч           | Т.Уранчимэг          | A/296                | 2022-08         |
|                                                                                  | +                       | 14                                                | <ul> <li>Шинэ монгол технологийн колло</li> </ul> | 2016/02                           | Хүчингүй         | 2023-04-04            | Сургалтын ажил эрхлэх       | БСШУСЯ                 | Шинжээч           | Т.Уранчимэг          | A/296                | 2022-08         |
| 🗌 Нехцел, шаардла                                                                | га (45)                 | 45                                                | ÷ ·                                               | 2040/04                           | vx               | 2022 02 22740.00      | <u>^</u>                    | FOUND                  |                   | TV                   | 4/200                | 2022.00         |

4. Тусгай зөвшөөрлийн цонхны мэдээллийг оруулаад хадгалах товч дарна.